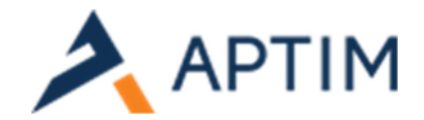

## Where to go to place an order?

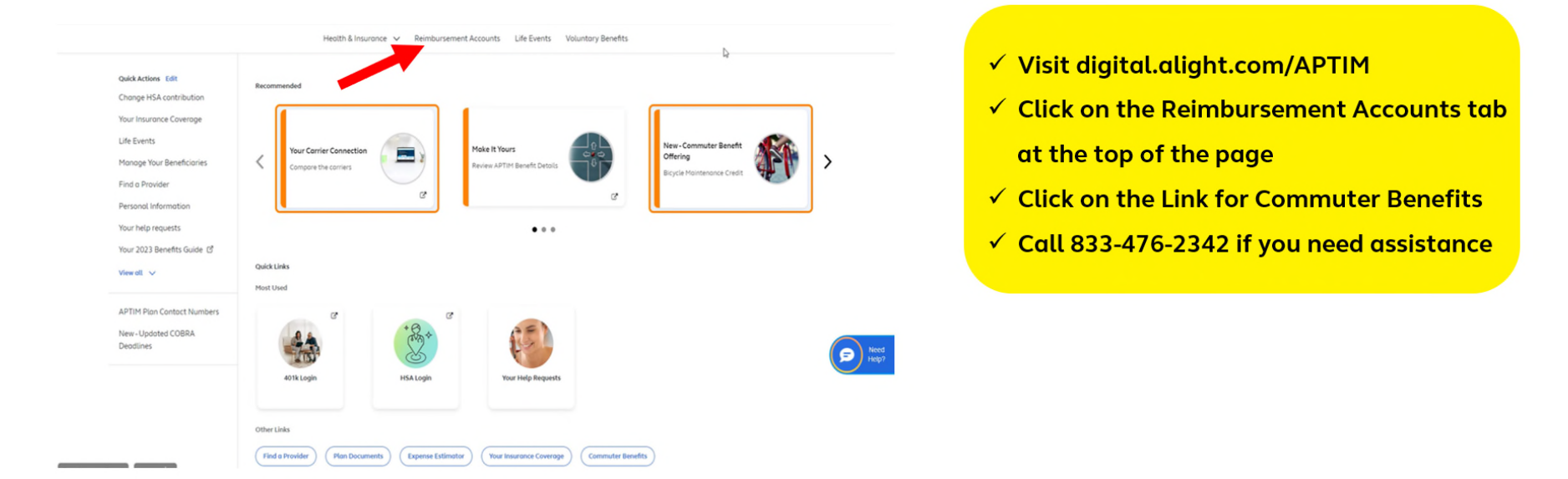

- Log in to your APTIM Benefits Marketplace Portal at <a href="https://digital.alight.com/aptim">https://digital.alight.com/aptim</a>
- Click on the Reimbursement Accounts Tab at the top of the WorkLife Homepage.

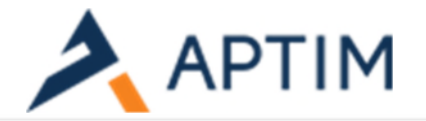

## Reimbursement Accounts Overview

| Commuter Accor<br>Provided by WiredCo |                                     |               |
|---------------------------------------|-------------------------------------|---------------|
|                                       |                                     |               |
| Security Center                       | Contact Us                          | olichtworklif |
| Accessibility                         | Feedback                            | digition      |
| Legal Information                     | Protect Yourself From Website Fraud |               |
|                                       |                                     | App Store     |

- Next click on the 'Commuter Account' link in the Overview section. You will be signed over to the Commuter ordering site.
- From the Ordering Site, click on the 'Place an Order' tab on the left rail. From the list of commute options, choose your commuting method and complete your order.

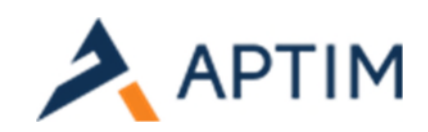

|          | We're so happy you're here!                                                                            |             |
|----------|----------------------------------------------------------------------------------------------------|-------------|
| shboard  |                                                                                                    |             |
| an Order | Home zip code, only change work zip code, only change                                                  |             |
| count 🕨  | Browse Categories                                                                                      |             |
| irt 🕨    | Public & Shared Transportation                                                                         |             |
| ations   | Use for all train, subway, commuter rail and trolley services.                                         | Select      |
|          | Bus<br>Choose a prepaid card or a pass from your local transit authority.                              | Select      |
|          | A great option for vans that hold 6 or more passengers.                                                | Select      |
|          | Ferry<br>Avoid traffic while taking in some scenery.                                                   | Select      |
|          | Parking                                                                                                |             |
|          | Commuter Benefits Prepaid Mastercard®<br>Use at parking facilities where Debit Mastercard is accepted. | Select      |
|          | P Direct Pay<br>We will pay your parking provider each month on your behalf.                           | Select      |
|          | Daily, weekly or monthly checks made payable to a parking provi                                        | der. Select |
|          | Biking                                                                                                 |             |
|          | Hiking<br>For bike equipment and repairs at bike shops.                                                | Select      |
|          |                                                                                                    |             |

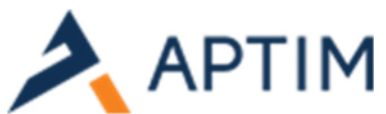

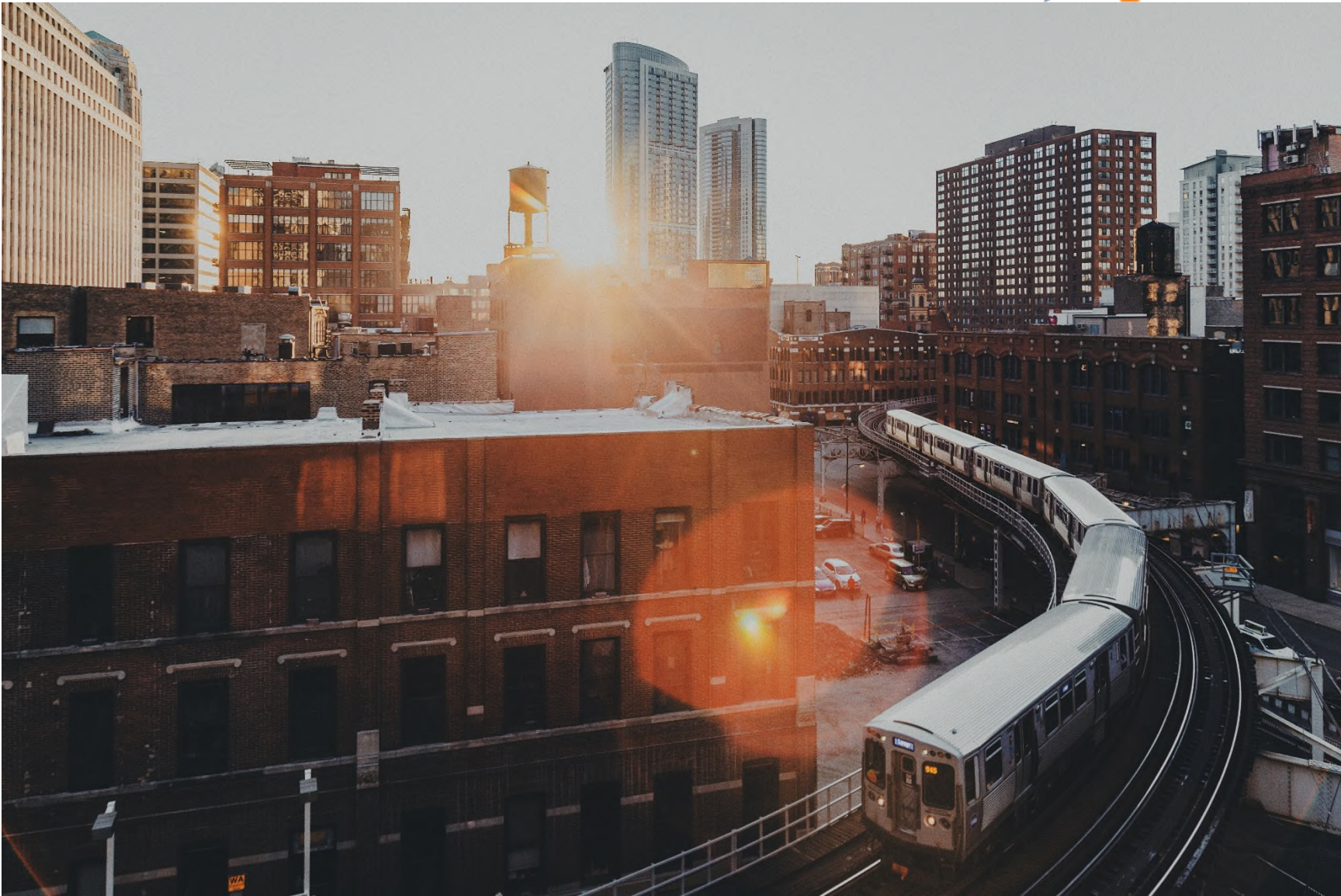